CS001 updated VU Final term Past Paper Last 5 Year

Created by: VU APEX Campus Teachers Team

## **Questions:**

### 1. How can you increase and decrease the font size of selected text?

 Answer: To increase the font size, select the text and click on the A<sup>^</sup> button. To decrease the font size, select the text and click on the A<sup>^</sup> button. The A<sup>^</sup> button increases or decreases the font size by 2 scales per click, and after 20 scales, it changes by 4 scales.

## 2. What steps should you follow to clear formatting from selected text?

• *Answer:* To clear formatting, select the text, click on the Home tab, and then click on the Aa/ button in the Font group of commands.

### 3. How do you insert character spacing on selected text?

• *Answer*: Use the AV button to insert character spacing on the selected text. Various options include Very tight, tight, Normal, loose, very loose, and more spacing.

# 4. What is the default orientation of a presentation slide, and how can you change it to portrait?

• *Answer:* The default orientation is Landscape. To change to portrait, click on the Design tab, then select Slide Orientation dropdown, and choose Portrait from the menu list.

| VU APEX CAMPUS | vuapex.com.pk | vuapex.pk |
|----------------|---------------|-----------|
| Contact Us:    | 0322-8877744  |           |